# РЪКОВОДСТВО ЗА УПОТРЕБА НА FITSYS

# Contents

| Вход в системата                                                | 1  |
|-----------------------------------------------------------------|----|
| РЕЗЕРВАЦИИ                                                      | 2  |
| Създаване на резервация                                         | 2  |
| Редактиране на вече съществуваща резервация                     | 3  |
| Дублиране на резервации                                         | 4  |
| Изтриване на резервации                                         | 5  |
| Отчитане на резервации                                          | 7  |
| АБОНАМЕНТИ                                                      | 8  |
| Продажба на абонаменти (пакети)                                 | 8  |
| Отчитане на посещение от абонамента                             | 9  |
| Продажба на абонамети (пакети), които ще бъдат платени на части | 10 |
| Продажба на подаръчен ваучер                                    | 13 |
| Продажба на продукт                                             | 15 |
| Правене на работен график                                       | 16 |
| Настройване работното време на служителите                      | 16 |
| Работно време на служители при повече от един обект             | 19 |
| Работа със склад                                                | 21 |
| Приемане на стока                                               | 21 |
| Изписване на стока                                              | 22 |
| Правене на ревизия                                              | 22 |

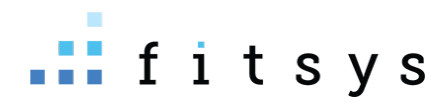

help.fitsys.com support@fitsys.com

## Вход в системата

След конфигурация на системата от наша страна, получавате линк за достъп, който е достъпен от **всяко устройство, което има интернет, от всяка точка на света, стига да има интернет.** Освен линк получавате потребителско име и парола, които въвеждате в полетата:

| Влезте с вашия акаунт |  |
|-----------------------|--|
| Потребителско име     |  |
| Парола                |  |
| вход 🗆 Запомни ме     |  |
| 2023 © fitsys         |  |

Ако отваряте системата през телефон / таблет, може да си добавите шорткът на началния екран

- Android / Google Chrome <u>https://www.youtube.com/watch?v=XO0aVxXZEDg</u>
- Apple / Safari <u>https://www.youtube.com/watch?v=7wBPfOZ9TIQ</u>

За да смените паролата си може да отидете горе в дясно, където ви е потребителското име - > профил -> смяна на парола:

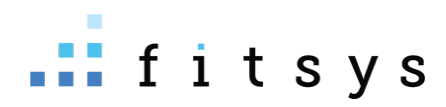

|           | State Support -                                                                                                    |                                                                     |  |
|-----------|----------------------------------------------------------------------------------------------------|---------------------------------------------------------------------|--|
| Месец Се, |                                                                                                    | сг Редакция<br>Обща информация Смяна на парола                      |  |
|           | <ul> <li>Д. Профил</li> <li>Моят график</li> <li>Общ график</li> <li>Общ график</li> <li>О Изчисти киоск</li> </ul> | Стара парола *           Нова парола *           Повторете парола * |  |
|           | & Изход                                                                                                    |                                                                     |  |

# РЕЗЕРВАЦИИ

## Създаване на резервация

Основното място, на което ще работите е календар. Календарът може да е дневен изглед с колонки по служители или на седмичен, спрямо конфигурацията на системата ви. За да създадете резервация е необходимо за съответната дата да кликнете на колконката на специалиста на часа (при дневен изглед) или на часа (седмичен изглед). Прозорецът който се отваря е с презибрана дата и час и евентуално специалист, ако изгледът ви е на дневен по изпълнители:

| 🔒 Te                                                                                                    | ерапевт <b>2. из</b>              | бор на        | специалист   | , извършв | ащ услугата Избер                                                                                                    | и >     |  |
|----------------------------------------------------------------------------------------------------|-----------------------------------|---------------|--------------|-----------|----------------------------------------------------------------------------------------------------|---------|--|
| У                                                                                                    | слуга <b>избој</b>                | о на 1 и      | іли повече у | слуги     | Избер                                                                                                    | и >     |  |
| <ul> <li>⊘</li> <li>28</li> <li>1</li> <li>1</li> <li></li></ul> | 08:00 AM ()<br>30m.<br>18.05.2023 | до<br>четвърт | 08:30 АМ 🔘   | +5 -5     | продължителността на събитието е сбор о<br>продължителността на услугите, но оттун<br>може да намалите или увеличите времето с<br>по 5 минути | im<br>C |  |
| I                                                                                                    | Забележка                         |               |              |           |                                                                                                    |         |  |
| • P                                                                                                    | езервация 🔾                       | Блокир        | ано време    |           |                                                                                                    |         |  |

 Избор на клиент – когато започнете да пишете името / телефона на клиента си, системата започва да търси клиента (трябва да изпишете минимум 3 букви или цифри). Ако клиентът съществува може да го изберете, или ако не съществува да създадете нов:

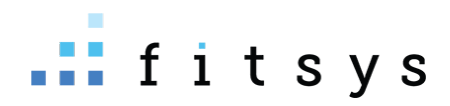

| Резервация Събития                                                                                                    | Резервация Събития               |          |
|----------------------------------------------------------------------------------------------------|----------------------------------|----------|
| иван кирилов ? ж                                                                                                    | иван кирилов                     | ? ×      |
| Не са намерени клиенти                                                                                                    | 🛓 Добави нов клиент              |          |
| сыздай нов клинт                                                                                                    | Имена Телефон Имейл              |          |
| (▲дрЕлена Петрова ж) Избери →                                                                                                    | иван кирилов<br>○ ♠ Мъж ⊛ ♠ Жена |          |
| 🗱 Услуга Избери 🗲                                                                                                    |                                  |          |
| 0         11:00 AM         0         40         11:30 AM         0         +5         -5           Image: State State Stat | АдрЕлена Петрова ж               | Избери 🗲 |
| 19.05.2023 петък                                                                                                    | 🗱 Услуга                         | Избери 🗲 |
| III Забележка                                                                                                    |                                  |          |
| • Резервация 〇 Блокирано време                                                                                                    |                                  |          |

- 2. Избирате специалиста (ако изгледа на календара е на дневен изглед по изпълнители, изпълнителят ще е преизбран
- Избирате една или повече услуги. Продължителността на събитието е сбор от продължителността на услугите (настройка на обект е) и ако искате да промените продължителността може да кликнете на крайния час или да използвате +-5 минути.

#### Редактиране на вече съществуваща резервация

Ако при създаване на резервацията сте пропуснали да добавите клиент/специалист или услуги, това може да направите и след като резервацията е създадена. Кликвате на нея от календара, за да се отвори:

|     | Инфо                                     | едакция          | Известяване<br>4                                                               |                                                |    |                  | 29469 🗙  |
|-----|------------------------------------------|------------------|--------------------------------------------------------------------------------|------------------------------------------------|----|------------------|----------|
| 18  | QUANTUM H                                | R KOPEMHA        | <b>линия жени ·</b> Д <u>ублирай</u>                                           | Изберете клиент 🔹                              | 1. |                  | * • •    |
| 1r. | Дата<br>Час<br>Начало запис<br>Създадена | сване            | 18.05.2023<br>10:30 - 11:30 <b>(60 м)</b><br>7 Дни<br>support 19.05.2023 09:24 | petq bambova € 4.00 ႃႃ                         |    | 19.05.2023 09:24 | 🗲 плати  |
|     | Редактирана                              |                  | support 19.05.2023 09:24                                                       | Добави забележка                               |    |                  | Э добави |
|     | & ТЕРАПЕВТ<br>дрЕлена Петр               | <b>2</b><br>рова | + добави<br>⊗                                                                  | ← Зареди коментари от последните 10 резервации |    |                  |          |
|     | 🗍 УСЛУГА<br>🛞 Quantum I                  | HR коремна       | (+ добави)<br>линия Жени € 25.00                                               | 3                                              |    |                  |          |
|     | ИЗТРИЙ СЪВ                               | БИТИЕТО          | Ф Лошьл и е от препорыха пла                                                   |                                                |    |                  | ЗАТВОРИ  |

- 1. Ако сте пропуснали да изберете клиента, може да го направите от полето изберете клиент (1)
- Ако сте пропуснали да изберете специалиста, може да го изберете от бутона +добави в полето (2). Ако е грешният специалист с хикса вдясно от името му може да го премахнете и да изберете правилния

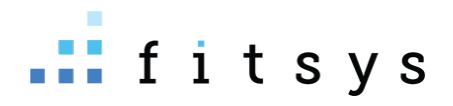

- 3. Ако сте пропуснали да изберете услугите или искате да ги смените или да добавите още, може да го направите от полето услуга с бутона +добави (3)
- 4. АКо желаете да редактирате резервацията времетраенето или часа или да смените оборудването или кабинета, може да го направите от таб редакция (4)

| 29469                               | ×                                                                                                    |
|-------------------------------------|----------------------------------------------------------------------------------------------------|
|                                     |                                                                                                    |
|                                     |                                                                                                    |
|                                     |                                                                                                    |
| избор на кабинет                    |                                                                                                    |
| избор на оборудване                 |                                                                                                    |
| 4                                   |                                                                                                    |
|                                     |                                                                                                    |
|                                     | - 11                                                                                                    |
| иентът иска да си премести часа     |                                                                                                    |
| ане/удължаване на продължителността |                                                                                                    |
|                                     | 29469<br>избор на кабинет<br>избор на оборудване<br>пиентът иска да си премести часа<br>ване/удължаване на продължителността |

## Дублиране на резервации

Ако клиентът е дошъл, извършил е процедурите си и иска да запише нов час за същите услуги, това може да направите с два клика от бутонът дублирай горе вляво в резервацията:

| Инфо Редакция                                | Известяване                                                                    |                                                | 29469 🗙                  |
|----------------------------------------------|--------------------------------------------------------------------------------|------------------------------------------------|--------------------------|
| QUANTUM HR KOPEMHA                           | линия жени <mark>.</mark> • <u>Дублирай</u>                                    | Изберете клиент                                | • • •                    |
| Дата<br>Час<br>Начало записване<br>Създадена | 18.05.2023<br>10:30 - 11:30 <b>(60 м)</b><br>7 Дни<br>support 19.05.2023 09:24 | petq bambova € 4.00 ႃĦ                         | 19.05.2023 09:24 🦻 ПЛАТИ |
| Редактирана                                  | support 19.05.2023 09:24                                                       | Добави забележка                               | 💮 добави                 |
| В ТЕРАПЕВТ дрЕлена Петрова                   | + добави<br>(*)                                                                | 숙 Зареди коментари от последните 10 резервации |                          |
| 🛙 услуга                                     | + добави                                                                       |                                                |                          |
| 😢 Quantum HR коремна л                       | линия Жени € 25.00                                                             |                                                |                          |
| ИЗТРИЙ СЪБИТИЕТО                             |                                                                                |                                                | ЗАТВОРИ                  |

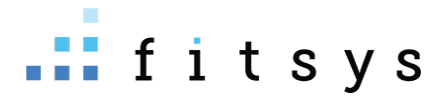

На следващия екран се показват дати с цифра до датата. Цифрата до датата показва колко дни от датата на събитието е тази следваща дата .Това е особено полезно за процедури с повтаряемост като лазерна епилция. Там зоните се правят през да кажем 45 дни. Така с един поглед може да видите кога се пада 45тия ден (на скрийншота по-долу с един поглед се вижда, че 45-тия ден е на 02.07.2023 – неделя).

ИЗБЕРЕТЕ ДНИ ЗА ДУБЛИРАНЕ НА СЪБИТИЕ

| <b>QUANTU</b><br>ОЕлена Пе<br>3.05.2023<br>0:30 - 11:30 | <b>им нк коремна линия</b><br>трова<br>0 (60m) | ІЖЕНИ             |                   |                   |                   |                   |                   |
|---------------------------------------------------------|------------------------------------------------|-------------------|-------------------|-------------------|-------------------|-------------------|-------------------|
|                                                         | Пон                                            | Вто               | Сря               | Чет               | Пет               | Съб               | Нед               |
| иай 🕹                                                   | 15.05.2023                                     | 16.05.2023        | 17.05.2023        | 18.05.2023        | □ 19.05.2023 • 1  | 20.05.2023 • 2    | 21.05.2023 • 3    |
|                                                         | 22.05.2023 • 4                                 | 23.05.2023 • 5    | 24.05.2023 • 6    | 25.05.2023 • 7    | 26.05.2023 • 8    | 27.05.2023 • 9    | 28.05.2023 • 10   |
|                                                         | 29.05.2023 • 11                                | 30.05.2023 • 12   | 31.05.2023 • 13   | 01.06.2023 • 14   | 02.06.2023 • 15   | 03.06.2023 • 16   | 04.06.2023 • 17   |
| они 🕹                                                   | 05.06.2023 • 18                                | 06.06.2023 • 19   | 07.06.2023 • 20   | 08.06.2023 • 21   | 09.06.2023 • 22   | D 10.06.2023 • 23 | □ 11.06.2023 • 24 |
|                                                         | □ 12.06.2023 • 25                              | □ 13.06.2023 • 26 | 14.06.2023 • 27   | □ 15.06.2023 • 28 | □ 16.06.2023 • 29 | 17.06.2023 • 30   | 18.06.2023 • 31   |
|                                                         | □ 19.06.2023 • 32                              | 20.06.2023 • 33   | 21.06.2023 • 34   | 22.06.2023 • 35   | 23.06.2023 • 36   | 24.06.2023 • 37   | 25.06.2023 • 38   |
|                                                         | 26.06.2023 • 39                                | 27.06.2023 • 40   | 28.06.2023 • 41   | 29.06.2023 • 42   | 30.06.2023 • 43   | 01.07.2023 • 44   | ✓ 02.07.2023 • 45 |
| оли 🕹                                                   | 03.07.2023 • 46                                | 04.07.2023 • 47   | 05.07.2023 • 48   | 06.07.2023 • 49   | 07.07.2023 • 50   | 08.07.2023 • 51   | 09.07.2023 • 52   |
|                                                         | 10.07.2023 • 53                                | 11.07.2023 • 54   | 12.07.2023 • 55   | 13.07.2023 • 56   | 14.07.2023 • 57   | 15.07.2023 • 58   | 16.07.2023 • 59   |
|                                                         | □ 17.07.2023 • 60                              | □ 18.07.2023 • 61 | D 19.07.2023 • 62 | 20.07.2023 • 63   | 21.07.2023 • 64   | 22.07.2023 • 65   | 23.07.2023 • 66   |
|                                                         | 24.07.2023 • 67                                | 25.07.2023 • 68   | 26.07.2023 • 69   | 27.07.2023 · 70   | 28.07.2023 • 71   | 29.07.2023 • 72   | 30.07.2023 • 73   |
|                                                         | 31.07.2023 • 74                                | 01.08.2023 • 75   | 02.08.2023 • 76   | 03.08.2023 • 77   | 04.08.2023 • 78   | 05.08.2023 • 79   | 06.08.2023 • 80   |
| вг 🗲                                                    | 07.08.2023 • 81                                | 08.08.2023 • 82   | 09.08.2023 * 83   | □ 10.08.2023 • 84 | 11.08.2023 • 85   | 12.08.2023 • 86   | □ 13.08.2023 • 87 |

🔵 същия Терапевт 🔵 друг Терапевт 🛑 няма свободен Терапевт/ресурс

|   | 02.07.202 | 3 неделя | (след 43 | дни) • 🗹 | Quantum | ı HR коре | мна лини: | я Жени |       |       |       |       |       |       |       |  |
|---|-----------|----------|----------|----------|---------|-----------|-----------|--------|-------|-------|-------|-------|-------|-------|-------|--|
| Ĩ | 07:00     | 08:00    | 09:00    | 10:00    | 11:00   | 12:00     | 13:00     | 14:00  | 15:00 | 16:00 | 17:00 | 18:00 | 19:00 | 20:00 | 21:00 |  |

След като изберем дата, на която иска да запази клиентът, отдолу ще ни се появят възможните часове. Ако сте сложили работното време на служителите си – в зелено е при същия специалист ако е свободен, в сиво при друг свободен специалист, червено няма свободен специалист или е извън работното време на обекта.

#### Изтриване на резервации

Резервации може да изтриете от бутонът долу вляво в събитието – ИЗТРИЙ. Резервации може да изтривате само ако не са платени. Ако са платени първо е необходимо да върнете покупката и после може да изтриете резервацията

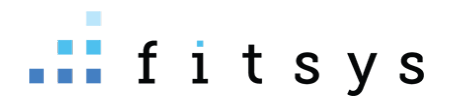

 Неплатена резервация – натискаме бутонът изтрий, след това ДА, и после задължително трябва да изберем причина преди да изтрием резервацията. Тази причина се записва в профила на клиента и ще знаем за вбъдеще колко отменя резервациите си и с какви причини.

| ПРЕМАХВАНЕ РЕЗЕРВАЦИЯ • РЕТО               | ВАМВОVА - QUANTUM HR КОРЕМНА ЛИНИЯ ЖЕНИ 18.05.2023 10:30                                                                                                    | Месец |
|--------------------------------------------|----------------------------------------------------------------------------------------------------|-------|
| , Сигурни ли сте, че искате да отм         | ените резервацията?                                                                                                    |       |
| <sup>5</sup> 🗆 Изпрати известие на клиента | Причина *                                                                                                    |       |
| Минал ли                                   | Текущ ст тус блокиран<br>тозволения период и отписване?<br>Внимание: прекратявате резервация извън позволения период. Искате ли да блокирате<br>възможността клиента да прави онлайн резервации през следващите дни? |       |
|                                            | Конфигурирайте блокиране 🛛 дни (няма да бъде блокиран)                                                                                                    |       |
|                                            | потвърди Затвори                                                                                                    |       |

Ако използвате онлайн резервации и знаете, че клиентът често не идва или отменя резервациите си, можете при премахване на резервацията да го блокирате за някакъв период да не може да се записва онлайн (Конфигурирайте блокиране) – 0 няма да е блокиран, всичко >0 е колко дни напред да не може да прави онлайн резервации.

2. Платена резервация

В случай, че сте платили резервацията, но искате да я премахнете, тогава трябва първо да върнете покупката. Това може да направите от вдясно на името на клиента, гаечния ключ – послетната опция – върни покупка:

| l        | Инфо Редакция Известяване                                    |                                                                    |                                                                         | 29469 🗙 - |
|----------|--------------------------------------------------------------|--------------------------------------------------------------------|-------------------------------------------------------------------------|-----------|
| )<br>8NG | QUANTUM HR КОРЕМНА ЛИНИЯ ЖЕНИ • Д <u>ублирай</u>             | Изберете клиент                                                    | × 0                                                                     |           |
| /dr.     | Дата 18.05.2023<br>Час 10:30 - 11:30 <b>(60 м)</b>           | petq bambova € 4.00 🏋                                              | ()                                                                      | ПЛАТИ     |
|          | Начало записване 7 Дни<br>Създадена support 19.05.2023 09:24 | 🕀 Quantum HR коремна линия Жени                                    | Входиране за деня                                                       |           |
| _        | Редактирана support 19.05.2023 09:24                         | <b>Общо сума €</b> 25.00                                           | 📔 Качи файл                                                             |           |
|          |                                                              |                                                                    | 🔚 Галерия                                                               |           |
|          | дрЕлена Петрова 🛞                                            | Добави забележка                                                   | <ul> <li>Добави абонамент</li> <li>Запиши бъдещо известяване</li> </ul> | Э добави  |
|          | 🛙 УСЛУГА + ДОБАВИ                                            | <table-cell-rows> Зареди коментари от последните</table-cell-rows> | ⚠ Клиентски картон                                                      |           |
|          | 🛞 Quantum HR коремна линия Жени € 25.00                      |                                                                    | Отмени в абонамент (Quantum HR коремна линия Жени)                      |           |
|          | ДА НЕ                                                        |                                                                    | 🗙 Върни покупка: 1 х Quantum HR коремна линия Жени                      | ЗАТВОРИ   |

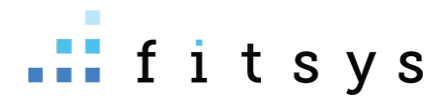

Предпоследната опция – отмени в абонамент създава абонамент от 1 посещение по тази услуга. Тук идеята е следната – ако клиентът си е предплатил, но му възникне нещо и не може да дойде, по този начин ще отложите тази платена услуга във времето като му създадете абонамент по 1 посещение от този бутон.

## Отчитане на резервации

След като имате създадена резервация и клиентът дойде и си извърши процедурата е необходимо да отчетете резервацията (да я платите). Това е изключително важно, за да може да работи правилно системата и да може да пускате адекватни отчети и да имате точна иформация за вашите клиенти. Отчитането на резервацията става от бутона плати вдясно от имото на клиента:

| Инфо Редакция Известяване                                                                                                    |                                                                                             |                                      |                                |                                |            |                     |           |                    |          | 29471 🗙                |
|----------------------------------------------------------------------------------------------------|---------------------------------------------------------------------------------------------|--------------------------------------|--------------------------------|--------------------------------|------------|---------------------|-----------|--------------------|----------|------------------------|
| ПЪРВИЧЕН ПРЕГЛЕД • <u>Дублирай</u>                                                                                                    | N:                                                                                          | Ізберете клиен                       | ΗT                             |                                |            | *                   |           |                    | •        | •                      |
| 18.05.2023 10:30 Thu                                                                                                    | 1/1 pe                                                                                      | etq bambova                          | 4.00 лв. 🎙                     | •                              |            |                     | 1         | 9.05.2023 09:47    | - pe     | ПЛАТИ                  |
| ата страници страници страниц<br>Страници страници страници страници страници страници страници страници страници страници страници страници стр<br>Страници страници страници страници страници страници страници страници страници страници страници страници стр | 18.05.2023 О<br>- 13:15 ( <b>30 м</b> )<br>15 Дни<br>19.05.2023 09:47<br>19.05.2023 09:47 Д | тчитане н<br>Първичен п<br>обавяне н | а услуг<br>реглед в<br>а проду | ти Ф 40.40<br>динично ∽<br>укт |            |                     |           |                    | 1        | 70.00 лв. 🛽            |
| ß терапевт                                                                                                    | + добави                                                                                    | Търси проду                          | KT                             |                                |            |                     |           |                    |          | x                      |
| Няма добавен Терапевт в събитието                                                                                                    |                                                                                             |                                      |                                |                                |            | E                   | Бакшиш    |                    | 0        |                        |
| -                                                                                                    |                                                                                             |                                      |                                |                                |            | C                   | Общо за і | плащане            |          | 70.00 лв.              |
| 🔝 УСЛУГА<br>🛞 Първичен преглед 70.00 лв. 😪                                                                                                    | + ДОБАВИ                                                                                    | <b>Ю</b><br>КЕШ                      | POS                            | <u>)</u><br>БАНКОВ ПРЕВОД      | БАРТЕР     | <i>бр</i><br>ВАУЧЕР | ♂<br>∀EK  | <b>Э</b><br>онлайн | Тоялност | CMETKA                 |
|                                                                                                    |                                                                                             |                                      |                                |                                |            |                     |           |                    |          | <b>%</b><br>ЗАДЪЛЖЕНИЕ |
|                                                                                                    |                                                                                             | Добави забе                          | ележка                         |                                |            |                     |           |                    |          | ⊙ добави               |
|                                                                                                    | +                                                                                           | <b>¬</b> Зареди ком                  | ентари о                       | т последните 10                | резервации |                     |           |                    |          |                        |
| ИЗТРИЙ СЪБИТИЕТО                                                                                                    |                                                                                             |                                      |                                |                                |            |                     |           |                    |          | ЗАТВОРИ                |

След натискане на бутона плати, ако имаме 1 услуга тя е преизбрана, ако имаме повече от 1 услуга в резервацията, трябва да тикнем услугите, които плащаме. След това ако е необходимо да променим цената може да го направим като кликнем на Общо за плащане на цената или на цената на всяка една услуга – в случай че правим отстъпка на клиента. Ще ни се отвори прозорец, в който да напишем новата цена (2) или да изберем предварително създаден модификатор (% отстъпка) (1):

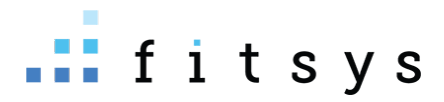

| Иодификатори Комисионни                    |            |           |          |
|--------------------------------------------|------------|-----------|----------|
| IРИЛАГАНЕ НА МОДИФИКАТОРИ - ОБЩА ЦЕНА      |            |           |          |
| 🖲 Оригинална цена                          |            | 70.00 лв. |          |
| 🔾 Близки на екипа                          | -20.00%    | 56.00 лв. |          |
| О Ботулинов токсин за екипа                | -50.00%    | 35.00 лв. |          |
| Одоплащане в брой 10лв <b>1</b>            | 10.00 лв.  | 80.00 лв. | В брой 🗸 |
| ○ VIР клиент                               | -15.00%    | 59.50 лв. |          |
| О Първо посещение                          | -100.00%   | 0.00 лв.  |          |
| ○ Увеличение 10%                           | 10.00%     | 77.00 лв. | В брой 🗸 |
| O Otstypka 50lw                            | -50.00 лв. | 20.00 лв. |          |
| 0 80%                                      | -80.00%    | 14.00 лв. |          |
| О Отстъпка 30%                             | -30.00%    | 49.00 лв. |          |
| ○ Ваучер GRABO                             | 0.00%      | 70.00 лв. |          |
| О 10 лв отстъпка                           | -10.00 лв. | 60.00 лв. |          |
| 🔾 Нова цена. Въведете причина за промяната |            | Нова цена |          |
|                                            |            | 0         | 2        |

След като модифицираме цената, натискаме потвърди и след това избираме начина по който е платил клиентът – кеш /пос/банка/бартер/ваучер ... Сметка е ако клиентът има налични пари в портфейла си, а задължение ако искате да му начислите задължение.

# АБОНАМЕНТИ

## Продажба на абонаменти (пакети)

Ако предлагате пакети на клиентите си, продажбата на такива абонаменти може да бъде направена, като кликнете на името на клиента в резервацията – така отваряте профила му. Там има син бутон **+абонамент**, който ще ви отвори прозорец за избор на абонамент:

|                                                                                                    | ОСНОВНА ИНФОРМАЦИЯ<br>Эклиент от 1г 10м                                                                                                    | ВАЖНО • ТИП КЛИЕНТ А1ІІІ1 ~                                                                                                    |            |   |
|----------------------------------------------------------------------------------------------------|----------------------------------------------------------------------------------------------------|----------------------------------------------------------------------------------------------------|------------|---|
| petq bambova           €.0984756234 (²)           ■ TESTØTEST.COM (²)           0.00 / 4.00           (±0.00 m) | ▲ Любим +добави<br>Тералевт<br>⊕ Лоялност 40.40<br>⊙ Р.Д. 14.01.1988 (35г<br>→ Онлайн статус покажи<br>(sopr) покажи<br>наки<br>наки<br>+ Абонамент + резервация | посциния прекитны « кнегонии»<br>Оборот 1209 лв. (64)<br>Средно дни 66<br>Последно преди 1 ден<br>Амирана и во препорыа ла<br>пушач ах ах<br>почики непопылнени етикети | напомняния | 5 |
| locещения Абонаменти<br>тетус<br>іходирани и резервации ▼]                                                      | Покупки Настройки Картон Гал<br>Период<br>Може,                                                                                                    | ерия Анкети Файлове Комуникац<br>ца изберете пери                                                                                                    | ия         |   |

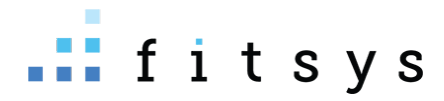

Прозорецът, който ви се отваря съдържа преконфигурираните абонаменти в системата, както и възможност да създавате индивидуални абонаменти за определени услуги на вашите клиенти:

|      | Абонамент Персонален Периодич            | 2H                                                                            |                |
|------|------------------------------------------|-------------------------------------------------------------------------------|----------------|
|      | Избери абонамент                         |                                                                               |                |
| LI M |                                          |                                                                               |                |
| _    | Избери абонамент                         |                                                                               | •              |
|      | Лазерна епилация Жени                    |                                                                               |                |
|      | Стандартен ЛЕ Жени - ареоли, 3 процедур  | И                                                                             | € 52.00        |
| -    | Стандартен ЛЕ Жени - бакенбарди /бузи, З | € 52.00                                                                       |                |
|      | Стандартен ЛЕ Жени - брадичка, 3 процед  | € 52.00                                                                       |                |
|      | Стандартен ЛЕ Жени - горна устна, 3 проц | едури                                                                         | € 52.00        |
|      | Станаалтон ЛЕ Жени - скули 3 процелури   |                                                                               | £ 52 00 ¥      |
|      |                                          | О Ш Банков превод<br>О № Бартер<br>Ф Лоялност<br>О Д Сметка<br>С У Задължение |                |
|      | Цена                                     | € 0.00 % ОТСТЪПКА                                                             |                |
|      |                                          |                                                                               | потвърди отказ |

Избираме абонамента, избираме начинът на плащане и след натискане на бутона потвърди, абонаментът се продава.

#### Отчитане на посещение от абонамента

Когато клиентът има продаден абонамент, ако в резервацията услугата съвпада с услугата, по която клиентът има абонамент, системата разпознава пакета и ви позволява да отнемете посещение. В резервацията под името на клиента се изписва абонамента, след натискане на бутона плати, абонамента е преизбран, цената е 0 лв и вие трябва да натиснете само бутона кеш, за да кажете на системата клиентът дойде, отнеми му едно посещение:

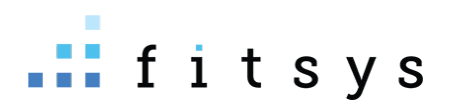

| Инфо Р                                   | Редакция                     | Известяване                                                                |                                                                            |                                   |              |                           |        |                  |                    | 1258 🕽                 |
|------------------------------------------|------------------------------|----------------------------------------------------------------------------|----------------------------------------------------------------------------|-----------------------------------|--------------|---------------------------|--------|------------------|--------------------|------------------------|
| ЛЕ ЖЕНИ - Б                              | <b>ЕДРА •</b> <u>Дубли</u> р | рай                                                                        | Изберете клиент                                                            |                                   |              | Ŧ                         |        |                  | •                  | •                      |
| Оборудване<br>Дата<br>Час<br>Начало запи | ісване                       | <b>∲</b> ELYSION PRO<br>19.05.2023<br>10:30 - 11:00 <b>(30 м)</b><br>7 Дни | Петя бамбова € 4327.80<br>Виаги закъснява<br>• ЛЕ Жени - бедра, 6 процедуя | О 📜<br>ри 4 / 6 до 13.10.2023     | -            |                           |        | 19.05.2023 16:33 | , p                | плати                  |
| Създадена<br>Редактирана                 | 3                            | support 19.05.2023 16:33<br>19.05.2023 16:36                               | Отчитане на услу<br>И ЛЕ Жени - бедра Аб                                   | ги - Петя бам<br>онамент (€ 183.3 | <b>1бова</b> | ₱ 631.10                  |        | A (4/6)          | ЛЕ Жени - 6        | бедра, 6 про <b>ч</b>  |
| & ТЕРАПЕВТ<br>Специалист                 | г<br>3                       | + добави                                                                   | покажи всички абона                                                        | менти (б) ∨                       |              |                           |        |                  | Бакші              | иш: 0                  |
| 🗍 УСЛУГА                                 | ( c 200 c                    | + добави                                                                   |                                                                            |                                   |              |                           |        |                  | 0                  | бщо: € 0.00            |
| О Ле жени                                | - 0egpa € 280.0              |                                                                            | място за забележка                                                         | <b>₪</b><br>Keill                 | POS          | <u>ш</u><br>Банков превод | БАРТЕР |                  | <b>E</b><br>CMETKA | <b>%</b><br>ЗАДЪЛЖЕНИЕ |
|                                          |                              |                                                                            | Добави забележка                                                           |                                   |              |                           |        |                  |                    | ⊙ добави               |
|                                          |                              |                                                                            | 🖴 Зареди коментари с                                                       | от последните 10                  | ) резерва    | ции                       |        |                  |                    |                        |
| ИЗТРИЙ СЪ                                | БИТИЕТО                      |                                                                            |                                                                            |                                   |              |                           |        |                  |                    | ЗАТВОРИ                |

След като натиснем плати и кеш, отнема се едно посещение, резервацията е платена и завършена:

| Инфо Редакция Изве                            | стяване                                                                    |                                                                                                    | 1258 🖌   |
|-----------------------------------------------|----------------------------------------------------------------------------|----------------------------------------------------------------------------------------------------|----------|
| <b>ЛЕ ЖЕНИ - БЕДРА ·</b> <u>Дублирай</u>      |                                                                            | Изберете клиент 🔹                                                                                   | * • +    |
| Оборудване<br>Дата<br>Час<br>Начало записване | <b>∲</b> ELYSION PRO<br>19.05.2023<br>10:30 - 11:00 <b>(30 м)</b><br>7 Дни | Петя бамбова € 4327.80 Т<br>Папиана закъснава<br>• ЛЕ Жени - бедра, 6 процедури 5 / 6 до 13.10.2023 | мталл    |
| Създадена<br>Редактирана<br>                  | support 19.05.2023 16:33<br>support 19.05.2023 16:36                       | ⊞ ЛЕ Жени - бедр <mark>. • <u>Абонамент (€ 183.33)</u><br/>Общо сума € 0.00</mark>                  |          |
| & ТЕРАПЕВТ<br>Специалист3                     | + ДОБАВИ                                                                   | Добави забележка                                                                                    | Э добави |
| 🗍 УСЛУГА<br>🛞 ЛЕ Жени - бедра € 280.00 🔮      | + ДОБАВИ                                                                   | Зареди коментари от последните 10 резервации                                                        |          |
| ИЗТРИЙ СЪБИТИЕТО                              |                                                                            |                                                                                                    | ЗАТВОРИ  |

## Продажба на абонамети (пакети), които ще бъдат платени на части

Ако продаваме скъпи абонаменти и се разберем с нашите клиенти да ги платят на части, това се прави като първоначалната продажба на абонамента направим като задължение, след което вкараме първата вноска като депозит в профила на клиента и при следващо плащане добавяме депозит, докато клиентът не покрие задължението си и не си изплати пакета.

1. Избираме абонамент, избираме бутонът задължение и продаваме абонамента като задължение:

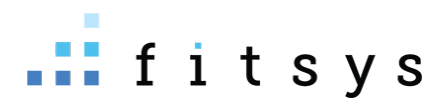

| Абонамент Персонален Периодичен |                                                                                                    |                                    |                                        |  |  |  |  |
|---------------------------------|----------------------------------------------------------------------------------------------------|------------------------------------|----------------------------------------|--|--|--|--|
| Избери абонамент                |                                                                                                    |                                    | v                                      |  |  |  |  |
| Име                             | Продължителност                                                                                                    | Посещения Оригинална единична цена | Цена                                   |  |  |  |  |
| Hydrafacial Delux + подарьк     | 365 Дни                                                                                                    | 5 169.00 лв.                       | 845.00 лв. 🗙                           |  |  |  |  |
| Начало                          | 19.05.2023<br>Използвай началната дата за дата на поку                                                                                            | упката, ако тя е в миналото        |                                        |  |  |  |  |
| Комисионна                      | ДОБАВИ АГЕНТ                                                                                                    |                                    |                                        |  |  |  |  |
| Плащане                         | <ul> <li>○ Т Кеш</li> <li>○ РОЅ</li> <li>○ Банков превод</li> <li>○ Онлайн</li> <li>○ Онлайн</li> <li>○ Сматка</li> <li>● У Задължение</li> </ul> |                                    |                                        |  |  |  |  |
| Цена                            | 845.00 лв. % ОТСТЪПКА                                                                                                    |                                    | (************************************* |  |  |  |  |
|                                 |                                                                                                    |                                    | потвърди отказ                         |  |  |  |  |

Това задължение се начислява в профила на клиента

2. Кликаме на бутонът със задълженията на клиента и добавяме депозит (първоначалната вноска, която прави клиентът) – от бутона +депозит горе вдясно:

| Х<br>CONDITION A VINCOPMALIUR<br>Consult of the second second secon | ВАКНО - ТИП КЛИЕНТ А23 -      | детайли сметка вімітая мизтаком<br><i>I.</i><br>Наличност 0.00 лв. • Задължения 845.00 лв. • Баланс • <b>845.00 лв.</b><br>Задължения Делевити История | 2. Х с<br>+ длозит + таксер 4                     |
|----------------------------------------------------------------------------------------------------|-------------------------------|----------------------------------------------------------------------------------------------------|---------------------------------------------------|
| + адонааният + резервация ЗАБ                                                                                                    | БОНАМЕНТА • ПОКАЖИ ~          | Групиране<br>БЕЗ ГРУПИРАНЕ – –                                                                                                    | Може да изберете период<br>Може да изберете перио |
| Посещения Абонаменти Покутки Настройки Картон Галери                                                                                                    | ия Анкети Файлове Комуникация | <u>С фило</u> ри. Цене М                                                                                                    | одлфикатор Забележка Дата                         |
| Статус.<br>Входирани и резервации •<br>Може да и                                                                                                    | изберете перис                | 1 x Hydrafacial Delux     845.00 лв.      3.                                                                                                    | 19.05.2023 16:42                                  |
| Извършени услуги <u>Покази</u><br>Услуги 80 - Посещения 49<br>О Параметри <u>О</u> Разход <u>О</u> Следващо                                                                                                    | посещения на страница: 25 – • | Общ брой задылжения <b>1</b><br>Сума на избраните задължения <b>0.00 лв.</b>                                                                           |                                                   |

В сметката на клиента виждаме задълженията (1) както и какъв е балансът. Балансът е сумата, която остава да ни плати клиентът. Отдолу (3) виждаме задължението и на коя дата е направено, на каква стойност е и за какво е. Натискаме + депозит и добавяме първоначалната сума (да кажем 400 лв) :

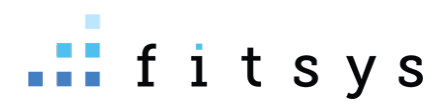

| 400                  |                                 | \$            | Въведете сумата която ще постъпи в оборота                                                    |
|----------------------|---------------------------------|---------------|-----------------------------------------------------------------------------------------------|
| 400                  |                                 |               | Въведете сумата която ще постъпи в портфейла на клиента                                       |
| Всичко               |                                 |               | Изберете типа на депозита                                                                     |
|                      |                                 | ~             | Изберете категория. Ако не го направите прихода от депозита ще влезе в категория<br>"Депозит" |
| Laser Center site 2  |                                 | ~             | 20% 🗸 Обект на продажба и ДДС                                                                 |
| 9.05.2023            | Дата на заприхождаване на депоз | зита в касата | a                                                                                             |
| Забележка по желание |                                 |               |                                                                                               |

След това сметката ще ни стане 400 лв наличност, задължение 845 лв, остатък (баланс) 445 лв:

| ДЕТАЙЛИ СМЕТКА DIMITAR MUSTAKOV                                              |            |             |              |                                                   |
|------------------------------------------------------------------------------|------------|-------------|--------------|---------------------------------------------------|
| Наличност 400.00 лв. • Задължения 845.00 лв. • Баланс - <b>445.00 лв.</b>    |            |             | + депоз      | ит 🔶 трансфер 🛃                                   |
| Задължения Депозити История                                                  | 0          |             |              |                                                   |
| Групиране<br>БЕЗ ГРУПИРАНЕ У                                                 |            |             |              | Може да изберете период<br>Може да изберете перио |
| П Артикул                                                                    | Цена       | Модификатор | Забележка    | Дата                                              |
| 1 x Hydrafacial Delux                                                        | 845.00 лв. |             |              | 19.05.2023 16:42 🗙                                |
|                                                                              | 0.00 лв.   |             |              |                                                   |
| Общ брой задължения <b>1</b><br>Сума на избраните задължения <b>0.00 лв.</b> |            |             |              |                                                   |
|                                                                              |            |             | разплати дое | БАВИ В КОЛИЧКА ЗАТВОРИ                            |

Следвашият път клиентът ни плаща някаква сума, добавяме я отново като депозит. След като клиентът има вкарани пари >= на задължението, може да разплатим задължението. Това става като го тикнем, натиснем бутонът разплати и изберем сметка (тъй като клиентът вече има налични парите в сметката си) :

| ДЕТАЙЛИ СМЕТКА DIMITAR MUSTAKOV                                                     |               |             |               |                                                        |
|-------------------------------------------------------------------------------------|---------------|-------------|---------------|--------------------------------------------------------|
| Наличност 845.00 лв. • Задължения <mark>845.00 лв</mark> . • Баланс <b>0.00 лв.</b> |               |             | + депозит     | → ТРАНСФЕР                                             |
| Задължения Депозити История                                                         |               |             |               |                                                        |
| Групиране<br>БЕЗ ГРУПИРАНЕ                                                          |               |             |               | <b>Може да изберете перис</b><br>Може да изберете пери |
| П Артикул                                                                           | Цена          | Модификатор | Забележка     | Дата                                                   |
| ☑ 1 x Hydrafacial Delux                                                             | 845.00 лв.    |             |               | 19.05.2023 16:42                                       |
|                                                                                     | 845.00<br>лв. |             |               |                                                        |
| Общ брой задължения <b>1</b>                                                        |               |             |               |                                                        |
| Сума на избраните задължения 845.00 лв.                                             |               |             |               |                                                        |
|                                                                                     |               |             | разплати доба | ВИ В КОЛИЧКА ЗАТВОР                                    |

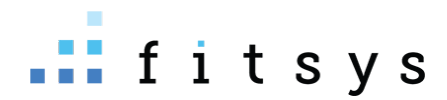

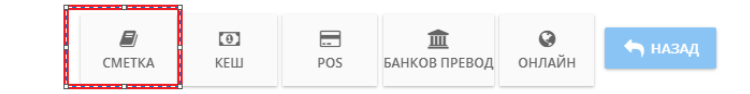

След разплащане на задължението, то ще изчезне и сметката ще се нулира.

# Продажба на подаръчен ваучер

За нашата система подаръчен ваучер в сума, която вкарвате в профила на клиента, за да използва за дъбещо ползване. Има два варианта

1. Знаете имената на човека, който ще получи ваучера

Създавате му профил ако няма, след което отивате на бутона под снимката му в профила (сметкатата) и добавяте като депозит сумата на вуачера:

|                           | ДЕТАЙЛИ СМЕТКА ПЕТЯ БАМБОВА                            |                                                                                                  |             |           | ×                                                 |  |
|---------------------------|--------------------------------------------------------|--------------------------------------------------------------------------------------------------|-------------|-----------|---------------------------------------------------|--|
|                           | Наличност 0.00 лв. • Задължен<br>Задължения Депозити И | Наличност 0.00 лв. • Задължения 0.00 лв. • Баланс <b>0.00 лв.</b><br>Задължения Депозити История |             |           |                                                   |  |
|                           | без групиране ч                                        |                                                                                                  |             |           | Може да изберете период<br>Може да изберете перис |  |
| Петя Бамбова              | в⊭ □ Артикул                                           | Цена                                                                                             | Модификатор | Забележка | Дата                                              |  |
| % добави                  | • Няма задължения за избрания пер                      | мод                                                                                              |             |           |                                                   |  |
| С.00 / 0.00<br>(0.00 лв.) | 6c                                                     |                                                                                                  |             | разплати  | добави в количка затвори                          |  |

2. Не знаете името на получателя, но знаете кой ще подари ваучера. Тогава добавяте в неговия профил сумата на ваучера. Когато дойде клиентът, на когото е податен ваучерът, създавате му профил и трансферирате депозита от профила на подаряващия към профила на получателя. От сметката като влезете вътре до бутона +депозит има транфер:

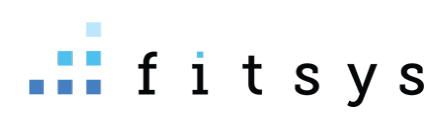

| ДЕТАЙЛИ СМЕТКА ПЕТЯ БАМБОВА                                         |                            |                |           |                               | ×                                        |
|---------------------------------------------------------------------|----------------------------|----------------|-----------|-------------------------------|------------------------------------------|
| Наличност 0.00 лв. • Задължения 0.00<br>Задължения Депозити История | лв. • Баланс <b>0.00 л</b> | пв.            |           | + депозит 🔷 тран              | КФЕР                                     |
| Групиране<br>БЕЗ ГРУПИРАНЕ У                                        |                            |                |           | <b>Може да и</b> :<br>Може да | з <b>берете период</b><br>изберете перис |
| П Артикул                                                           | Цена                       | Модификатор    | Забележка | Дата                          |                                          |
| Няма задължения за избрания период                                  |                            |                |           |                               |                                          |
|                                                                     |                            |                |           |                               |                                          |
|                                                                     |                            |                |           |                               |                                          |
|                                                                     |                            |                |           | РАЗПЛАТИ ДОБАВИ В КОЛИЧКА     | ЗАТВОРИ                                  |
| ДЕТАЙЛИ СМЕТКА ПЕТЯ БАМБОВА                                         |                            |                |           |                               | ×                                        |
| Наличност 0.00 лв. • Задължения 0.00                                | лв. • Баланс <b>0.00</b> . | лв.            |           |                               | <b>±</b>                                 |
| 1. Изберете клиент към, който ще се тра                             | нсферира сума              |                |           |                               |                                          |
| итърсите клиента, към когото ис                                     | кате да прехвърл           | пите депозита  |           | ▼ -                           |                                          |
| 2. Въведете сума за трансфер към избра                              | ния клиент                 |                |           |                               |                                          |
| 0 сумата, която ще трансфе                                          | pupame                     |                |           |                               |                                          |
| 3. Забележка                                                        |                            |                |           |                               |                                          |
| Раколискате може да сложите оп                                      | исание защо прех           | върляте парите |           |                               |                                          |
|                                                                     |                            |                |           |                               |                                          |
|                                                                     |                            |                |           | ТРАНСО                        | назад                                    |

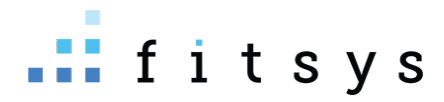

# Продажба на продукт

Продукти може да продавате през каса, като ако искате да ги продавате на конретен клиент, можете по няколко начина:

• От резервацията до името има черна количка- като я натиснете ще зареди клиента в каса:

|                                                                                                    | естяване                                                                                                    |                                                                                                |                                                                                                    |                                                                                                    |                                                                                                    |                                                               |                                                                                                    |                                                                                                    |                                                 |        | 1360                                                                                                    |
|----------------------------------------------------------------------------------------------------|----------------------------------------------------------------------------------------------------|------------------------------------------------------------------------------------------------|----------------------------------------------------------------------------------------------------|----------------------------------------------------------------------------------------------------|----------------------------------------------------------------------------------------------------|---------------------------------------------------------------|----------------------------------------------------------------------------------------------------|----------------------------------------------------------------------------------------------------|-------------------------------------------------|--------|----------------------------------------------------------------------------------------------------|
| одмишници • <u>Дублирай</u>                                                                                                    |                                                                                                    | Изберете клиент                                                                                |                                                                                                    |                                                                                                    | v                                                                                                    |                                                               |                                                                                                    |                                                                                                    | •                                               |        |                                                                                                    |
| ата<br>ас<br>ачало записване<br>Ъздадена                                                                                                    | 22.06.2023<br>09:15 - 09:45 <b>(30 м)</b><br>7 Дни<br>support 22.06.2023 11:50                                                                                                    | Петя бамбова 4099.<br>• 0885109199<br>виаги закъснява                                          | .80 лв 📜                                                                                                    |                                                                                                    |                                                                                                    |                                                               | 22.0                                                                                                    | 06.2023 11:50                                                                                                    |                                                 | ¢      | плати                                                                                                    |
| утерапевт                                                                                                    | + добави                                                                                                    | Добави забележка                                                                               | a                                                                                                    |                                                                                                    |                                                                                                    |                                                               |                                                                                                    |                                                                                                    |                                                 | (  i ) | ДОБАВ                                                                                                    |
| mur bp mycrukob                                                                                                    |                                                                                                    | <table-cell-rows> Зареди коментар</table-cell-rows>                                            | ои от после                                                                                                    | дните 10 резерв                                                                                                    | ации                                                                                                    |                                                               |                                                                                                    |                                                                                                    |                                                 |        |                                                                                                    |
| ) УСЛУГА                                                                                                    | + ДОБАВИ                                                                                                    |                                                                                                |                                                                                                    |                                                                                                    |                                                                                                    |                                                               |                                                                                                    |                                                                                                    |                                                 |        |                                                                                                    |
| ) Подмишници 45.00 лв.                                                                                                    |                                                                                                    |                                                                                                |                                                                                                    |                                                                                                    |                                                                                                    |                                                               |                                                                                                    |                                                                                                    |                                                 |        |                                                                                                    |
|                                                                                                    |                                                                                                    |                                                                                                |                                                                                                    |                                                                                                    |                                                                                                    |                                                               |                                                                                                    |                                                                                                    |                                                 |        |                                                                                                    |
| ИЗТРИЙ СЪБИТИЕТО                                                                                                    |                                                                                                    |                                                                                                |                                                                                                    |                                                                                                    |                                                                                                    |                                                               |                                                                                                    |                                                                                                    |                                                 | 3      | BATBOP                                                                                                    |
|                                                                                                    |                                                                                                    |                                                                                                |                                                                                                    |                                                                                                    |                                                                                                    |                                                               |                                                                                                    |                                                                                                    |                                                 |        |                                                                                                    |
| Dam Gaugana                                                                                                    |                                                                                                    |                                                                                                |                                                                                                    |                                                                                                    |                                                                                                    |                                                               |                                                                                                    |                                                                                                    |                                                 |        |                                                                                                    |
| Петя бамбова                                                                                                    | ОСНОВНА ИНФОРМАЦИЯ                                                                                                    |                                                                                                | важно • т                                                                                                    | ИП КЛИЕНТ А2-3 ~                                                                                                    |                                                                                                    |                                                               | забележ                                                                                                  | ки                                                                                                    |                                                 |        |                                                                                                    |
| Петя бамбова                                                                                                    | ОСНОВНА ИНФОРМАЦИЯ<br>Э Клиент от<br>▲ Любим Терапевт<br>О Р.Д.<br>♀ Онлайн статус                                                                                                    | 2г 1 м<br>ДАНИЕЛА<br>25.05.1986 (37° 0м)<br>Покажи                                             | ВАЖНО • ТІ<br>13<br>посещен<br>Оборот<br>Средно дни                                                                                                    | ИП КЛИЕНТ А2-3 ~<br>1 7 %<br>ИЯ ПРЕКРАТЕНИ                                                                                                    | 4<br>1 ~ категори<br>10009                                                                                                    | лв. (1)<br>15                                                 | ЗАБЕЛЕЖ<br>support • п<br>виаги зак                                                                      | КИ<br>реди 7 месеца<br>ъснява                                                                                             | • Последна                                      |        |                                                                                                    |
| Петя бамбова<br>Петя бамбова<br>совазгоэтээ ??                                                                                                    | ОСНОВНА ИНФОРМАЦИЯ<br>Э Клиент от<br>▲ Любим Терапевт<br>© Р.Д.<br>@ Онлайн статус<br>₪ Документи                                                                                                    | 2г 1м<br>● ДАНИЕЛА<br>25:05.1986 (07 ом)<br>покажи<br>покажи                                   | ВАЖНО • Т<br>13<br>посещен<br>Оборот<br>Средно дни<br>Последно<br>VelaShape III                                                                                                    | ИП КЛИЕНТ А2-3 ~<br>1 7 %<br>ия прекратени<br>Големи зони -10.00%)                                                                                                    | 4<br>ч∨ клтетори<br>10009<br>преди 1 г                                                                                          | и ~<br>лв. (1)<br>15<br>година                                | ЗАБЕЛЕЖ<br>support • п<br>виаги зак<br>< 1/3                                                             | КИ<br>реди 7 месеца<br>ъснява                                                                                             | • Последна                                      | НО     | BA• MITT                                                                                                    |
| Петя бамбова<br>Петя бамбова<br>соватортар (2)<br>РЕТИ-ЗАМВОУАВНТУУ.СОМ (2)<br>Ф995.80 / 0.00                                                                                                    | ОСНОВНА ИНФОРМАЦИЯ<br>Э Клиент от<br>▲ Любим Терапевт<br>О Р.Д.<br>● Онлайн статус<br>₪ Документи                                                                                                    | 2г 1 м<br>• ДАНИЕЛА<br>25.05.1986 (37- 0м)<br>покажи<br>покажи                                 | ВАЖНО • ТП<br>13<br>посещен<br>Оборот<br>Средно дниц<br>Последно<br>VelaShape III<br>VelaShape III<br>От къде нау<br>Заило на мат                                                                                                    | ИП КЛИЕНТ А2-3 ~<br>1 7 %<br>ИЯ ПРЕКРАТЕНИ<br>ГОЛЕМИ ЗОНИ -10.00%<br>ГОЛЕМИ ЗОНИ -10.00%<br>ЧИХТЕ За Нас Facebook]<br>ЧИХТЕ За Нас Facebook]                                                                                                    | 4<br>1 × КАТЕГОРИ<br>10009<br>преди 1 г<br>(Алергии <b>аsprin</b> )                                                             | лв. (1)<br>15<br>година                                       | ЗАБЕЛЕЖ<br>support - п<br>виаги зак<br>< 1/3<br>НАПОМН                                                   | КИ<br>реди 7 месеца<br>ьснява<br>в Э<br>яния                                                                              | • Последна                                      | НО     | IBA • M3TI                                                                                                    |
| Петя бамбова<br>Петя бамбова<br>↓ 0885109199 ??<br>≥ РЕТУА.ВАМВОУАВНТУУS.COM ??<br>(1099.80 / 0.00<br>(1099.80 / 0.00) € 2                                                                                                    | ОСНОВНА ИНФОРМАЦИЯ<br>Э Клиент от<br>▲ Любим Терапевт<br>© Р.Д.<br>@ Онлайн статус<br>₪ Документи                                                                                                    | 2г 1м<br>● ДАНИЕЛА<br>25:05.1986 (07 0м)<br>покажи<br>покажи                                   | ВАЖНО • ТП<br>13<br>посещен<br>Оборот<br>Средно дни<br>Последно<br>VelaShape III<br>VelaShape III<br>От къде нау<br>Защо ни изо<br>Рефериращ                                                                                                    | ИП КЛИЕНТ А2-3 ~<br>1 7 %<br>ия прекратени<br>Големи зони -10.00%<br>Големи зони -10.00%<br>Големи зони -10.00%<br>Брахте цени<br>Брахте цени<br>Доктор ghhh                                                                                                    | 4 Категори<br>10009<br>преди 1 г<br>(Алергии <b>аsprin</b> )<br>м да                                                            | и ~<br>лв. (1)<br>15<br>година<br>▼                           | ЗАБЕЛЕЖ<br>support • п<br>виаги зак<br>< 1/3<br>НАПОМН<br>покажи от                                      | КИ<br>реди 7 месеца<br>Бснява<br>: Э<br>ЯНИЯ<br>минали извес                                                              | • Последна<br>тия (1) >                         | но     | ва•изт                                                                                                    |
| Петя бамбова<br>Петя бамбова<br>4 0885109199 (2)<br>В РЕТУА.БАМБОУАРЕНТУУ.СОМ (2)<br>4099.80 / 0.00<br>(1999.80 / 0.00<br>(1999.80 / 0.00)<br>(1999.80 / 0.00)<br>(1999.80 / 0.00)<br>(1999.80 / 0.00)<br>(1999.80 / 0.00)<br>(1999.80 / 0.00)<br>(1999.80 / 0.00)<br>(1999.80 / 0.00)<br>(1999.80 / 0.00)<br>(1999.80 / 0.00)<br>(1999.80 / 0.00)<br>(1999.80 / 0.00)<br>(1                                                                                                    | ОСНОВНА ИНФОРМАЦИЯ<br>Э. Клиент от<br>4. Любим Терапевт<br>О Р.Д.<br>⊙ Онлайн статус<br>№ Документи<br>4. 450намент + резервац                                                                                                    | 2г 1м<br>ДАНИЕЛА<br>25.05.1986 (37г 0м)<br>покажи<br>покажи<br>15 АБОНАМЕНТА • ПОКИ            | ВАЖНО • ТП<br>13<br>посещен<br>Оборот<br>Средно дни<br>Остъде нау<br>Сусказћаре III<br>Отъде нау<br>Сусказћаре III<br>Отъде нау<br>Сацар ни изс                                                                                                    | ИП КЛИЕНТ А2-3 ~<br>1 7 %<br>ия преколтени<br>големи зони -10.00%<br>големи зони -10.00%<br>учихте за нас Facebook<br>рракте цени, Пушите л<br>доктор ghhh                                                                                                    | 4<br>1 × категови<br>преди 1 г<br>(Алергии <b>аsprin</b> )<br>и да                                                              | И ↓<br>лв. (1)<br>15<br>година<br>↓                           | ЗАБЕЛЕЖ<br>support - п<br>виаги зак<br>с 1/5<br>НАПОМН<br>покажи от                                      | КИ<br>реди 7 месеца<br>Бсиява<br>: • • •<br>ЯНИЯ<br>минали извес                                                          | • Последна<br>тия (1) ~                         | но     | IBA • MBTI                                                                                                    |
| Петя бамбова<br>Петя бамбова<br>Совзторзо?<br>Ферзона<br>Ферзона<br>Ферзона<br>Сорона<br>Сорона<br>Со | ОСНОВНА ИНФОРМАЦИЯ<br>Э Клиент от<br>4 Любим Терапевт<br>0 Р.Д.<br>0 Онлайн статус<br>№ Документи<br>Ф Абонамент Ф РЕЗЕРВАЦ<br>СТВАНЕ НА ЛИЩЕ                                                                                                    | 2r 1м                                                                                          | ВАЖНО • ТП<br>13<br>посещен<br>Оборот<br>Средно дния<br>Последно<br>Учазћаре III<br>От къде ену рац<br>Защо им изб<br>Со къде ену рац                                                                                                    | ИП КЛИЕНТ А2-3 ~<br>1 7 %<br>ИЯ ПРЕКРАТЕНИ<br>1<br>Големи зони -10.00%<br>Учихте за нас Facebook<br>Эрахте цени) (Пушите л<br>доктор ghbh)                                                                                                    | 4<br>категори<br>10009<br>преди 1 г<br>(Алергии а <b>sprin</b> )<br>и да                                                        | и ~ лв. (1)<br>15<br>година<br>Фа промее                      | ЗАБЕЛЕЖ<br>support • п<br>виаги зак<br>< 1/5<br>НАПОМН<br>покажи от<br>ните колит                        | КИ<br>реди 7 месеца<br>ъснява<br>I Э<br>ЯНИЯ<br>минали извес<br>нествопо, л                                               | • Последна<br>тия (1) ><br>кликанетос           | но     | ва • изт                                                                                                    |
| Петя бамбова<br>Петя бамбова<br>Сова5109199 (2)<br>Фрэдо Лосо<br>Фрэдо Лосо<br>Фрэдо Лосо<br>Фрэдо Лосо<br>Фрэдо Лосо<br>Фрэдо Лосо<br>Фрэдо Лосо<br>Фрэдо Лосо<br>Фрэдо Лосо<br>Фрэдо Лосо<br>Фрэдо Лосо<br>Фрэдо Лосо<br>Фрэдо Лосо<br>Фрэдо Лосо<br>Фрэдо Лосо<br>Фрэдо Лосо<br>Фрадо Ласо<br>Фрадо Ласо<br>Фрадо Ла                                                                                                    | ОСНОВНА ИНФОРМАЦИЯ<br>Э Клиент от<br>▲ Любим Терапевт<br>О Р.Д.<br>④ Онлайн статус<br>₪ Документи<br>+ резервал<br>стване на лице<br>корем (А)                                                                                                    | 2г 1м                                                                                          | ВАЖНО • ТП<br>13<br>посещен<br>Оборот<br>Средно дни<br>Последно<br>И VelaShape III<br>УvelaShape III<br>От къде наук<br>Среферирац                                                                                                    | ИП КЛИЕНТ А2-3 ~<br>1 7 %<br>из прекратени<br>Големи зони -10.00%<br>Големи зони -10.00%<br>Големи зон                                          | 4<br>категори<br>10009<br>преди 1 г<br>(Алертии asprin)<br>м да<br>релките може<br>ще ви позволи ф<br>ллацане                   | и ~<br>лв. (1)<br>15<br>година<br>•<br>Фа промел<br>Фа направ | ЗАБЕЛЕЖ<br>Support - п<br>Виаги зак<br>4 1/3<br>НАПОМН<br>покажи от<br>ните колич<br>ите отст            | КИ<br>реди 7 месеца<br>ъснява                                                                                             | • Последна<br>тия (1) ><br>кликането<br>итате с | но     | (<br>BBA • N3T<br>(                                                                                                    |
| Петя бамбова<br>Петя бамбова<br>у овезгонзо 20<br>Ферзикании со<br>комзали)<br>Ферзикании со<br>комзали)<br>Ферзикании со<br>комзали)<br>Ферзикании со<br>кончиратикул<br>Петя бамбова<br>у овезгонзо 20<br>Серзикании со<br>кончиратикул<br>Петя бамбова<br>у овезгонзо 20<br>Серзикании со<br>кончиратикул<br>Петя бамбова<br>у овезгонзо 20<br>Серзикании со<br>кончиратикул<br>Петя самбова<br>Серзикании со<br>кончиратикул<br>Петя самбова<br>Серзикании со<br>кончиратикул<br>Петя самбова<br>Серзикании со<br>серзикании со<br>серзикани со<br>серзикани со<br>серзикании со<br>серзикании со<br>серзикании со                                                                                                    | <ul> <li>ОСНОВНА ИНФОРМАЦИЯ</li> <li>Э Клиент от         <ul> <li>Э Клиент от             <li>Э Клиент от             <li>Э Клиент от             <li>Э Клиент от             </li> <li>Э Клиент от             </li> <li>Э Клиент от             </li> <li>Э Клиент от             </li> <li>Э Клиент от             </li> <li>Э Клиент от             </li> <li>Э Клиент              </li> <li> </li> <li>             &lt;</li></li></li></li></ul></li></ul>                                                                                                    | 2г 1м                                                                                          | ВАЖНО • ТП<br>13<br>поскщен<br>Оборот<br>Средно днил<br>Последно<br>Учеја5ћаре III<br>Учеја5ћаре III<br>Учеја5ћаре III<br>Учеја5ћаре III<br>Учеја5ћаре III<br>Реферирац<br>Ажи ~                                                                                                    | ИП КЛИЕНТ А2-3 ~<br>1 7 %<br>ИЯ ПРЕКРАТЕНИ<br>ГОЛЕМИ ЗОНИ -10.00%<br>ГОЛЕМИ ЗОНИ -10.00%<br>ЧИХТЕ ЗА НАС FACebook<br>Брахте цени<br>Полеми зони -10.00%<br>ЧИХТЕ ЗА НАС FACebook<br>Врахте цени<br>Полеми зони -10.00%<br>ЧИХТЕ ЗА НАС FACebook<br>Врахте цени<br>Полеми зони -10.00%<br>ПОЛЕМИ - 10.00%<br>ПОЛЕМИ - 10.00%<br>ПОЛЕМИ | 4<br>категори<br>10009<br>преди 1 г<br>(Алергии а <b>sprin</b> )<br>и да<br>релките може<br>ще ви позволи б<br>ллащане          | и у лв. (1)<br>15<br>година<br>Фа проме<br>Фа направ          | ЗАБЕЛЕЖ<br>support • п<br>виаги зак<br>с 1/3<br>НАПОМН<br>покажи от<br>ните колич<br>ите отст            | КИ<br>реди 7 месеца<br>Бсиява<br>в э<br>яния<br>минали извес<br>веството, и<br>веството, и<br>влка и отчи<br>зо.00 лв.    | • Последна<br>тия (1) ~<br>уликанетс<br>итате с | но     | С ( ( ) ( ) ( ) ( ) ( ) ( ) ( ) ( ) ( )                                                                                                    |
| Петя бамбова<br>Петя бамбова<br>у озвътортор «?)<br>Фрэда от соватор соватор сов<br>Стор соватор соватор соватор соватор соватор соватор соватор соватор соватор соватор соватор соватор соватор соватор соватор соватор соватор соватор соватор соватор соватор соватор соватор соватор соватор соватор соватор соватор сова                                                                                                    | ОССНОВНА ИНФОРМАЦИЯ<br>Э Клиент от<br>4 Любим Терапевт<br>О Р.Д.<br>О Онлайн статус<br>Документи<br>Ф + Абонамент + Резервал<br>Стване на лице<br>корем (А)<br>ссули (А)                                                                                                    | 2г т м<br>ДАНИЕЛА<br>25.05.1986 (37° 0м)<br>покажи<br>покажи<br>15 АБОНАМЕНТА - ПОКИ<br>4<br>4 | ВАЖНО • ТП<br>13<br>посщен<br>Оборот<br>Средно дни<br>Последно<br>Учејабљаре II<br>Учејабљаре II<br>От къде нау<br>Реферирац<br>–<br>АЖИ ~                                                                                                    | ИП КЛИЕНТ А2-3 ~<br>1 7 %<br>ИЯ ПРЕКРАТЕНИ<br>1 Големи зони -10.00%<br>Големи зони -10.00%<br>учихте за нас Facebook<br>учихте за нас Facebook<br>учихте за нас Facebook<br>учихте за нас Facebook<br>учихте за нас Facebook<br>рактор ghbh                                                                                                    | 4<br>КАТЕГОРИ<br>10009<br>преди 1 п<br>(Алертии asprin)<br>и да<br>релките може<br>ще ви позволи à<br>илащане                   | и ~ лв. (1)<br>15<br>година<br>Фа проме<br>Фа направ          | ЗАБЕЛЕЖ<br>Support - п<br>виаги зак<br>< 1/3<br>НАПОМН<br>покажи от<br>ните колич<br>ите опсти<br>2<br>5 | КИ<br>реди 7 месеца<br>ъснява<br>в э э<br>яния<br>минали извес<br>минали извес<br>исството, г<br>ълка и отчи<br>30.00 лв. | • Последна<br>тия (1) ><br>кликането<br>итате с | но     | арана с изт<br>Составляето и составляето и составляето и составляето и составляето и составляето и составляето и с<br>Составляето и составляето и составляето и составляето и составляето и составляето и составляето и составляето и<br>Составляето и составляето и составляето и составляето и составляето и составляето и составляето и составляето и |
| Петя бамбова<br>Петя бамбова<br>Селя бамбова<br>Селя бамбова<br>С                                                                                                    | ОСНОВНА ИНФОРМАЦИЯ<br>Э. Клибим Терапевт<br>О.Р.Д.<br>О.Онлайн статус<br>Э.Документи<br>Ф.Ф.<br>Ф.Ф.Ф.<br>Ф.Ф.<br>Ф.Ф.<br>Ф.Ф.<br>Ф.Ф.<br>Ф.Ф.<br>Ф.Ф.<br>Ф.Ф.<br>Ф.Ф.<br>Ф.Ф.<br>Ф.Ф.<br>Ф.Ф.<br>Ф.Ф.<br>Ф.Ф.<br>Ф.Ф.<br>Ф.Ф.<br>Ф.Ф.<br>Ф.Ф.<br>Ф.Ф.<br>Ф.Ф.<br>Ф.Ф.<br>Ф.Ф.<br>Ф.Ф.<br>Ф.Ф.<br>Ф.Ф.<br>Ф.Ф.<br>Ф.Ф.<br>Ф.Ф.<br>Ф.Ф.<br>Ф.Ф.<br>Ф.Ф.Ф.Ф. | 2г 1 м<br>ДАНИЕЛА<br>25.05.1986 (37° 0м)<br>покажи<br>покажи<br>15 АБОНАМЕНТА • ПОКИ<br>4<br>4 | ВАЖНО • ТП<br>13<br>посещен<br>Оборот<br>Средно дни<br>Последно<br>VelaShape III<br>VelaShape III<br>От къде нау<br>Сот къде нау<br>Сот кар<br>Сот къде нау<br>Сот къде нау<br>Сот къде нау<br>Сот къде нау<br>Сот къде нау<br>Сот къде нау<br>Сот кар<br>Сот къде нау<br>Сот къде нау<br>Сот | ИП КЛИЕНТ А2-3 ~<br>1 7 %<br>из прекратени<br>Големи зони -10.00%<br>Големи зони -10.00%<br>Брахте цени<br>(Пушите л<br>доктор ghbh)<br>тук със стпр<br>на цената на<br>1 test<br>22.06.2023                                                                                                    | 4 КАТЕГОРИ<br>10009<br>преди 1 г<br>(Алертни asprin)<br>и да)<br>релките може<br>ще ви позволи с<br>ллащане<br>Забележка на пол | и ~ лв. (1)<br>15<br>година<br>да проме<br>да направ          | ЗАБЕЛЕЖ<br>Support - п<br>Виаги зак<br>4 1/3<br>НАПОМН<br>покажи от<br>ните колич<br>ите отст            | КИ<br>реди 7 месеца<br>ьснява                                                                                             | • Последна<br>тия (1) ><br>кликането<br>итате с | но     | арументи                                                                                                    |

Друг начин да зередите клиента е ако сте в профила му, зелената количка. Зареждане на клиент може и да стане като сте в меню каса и търсите клиента през червената лупа горе вляво.

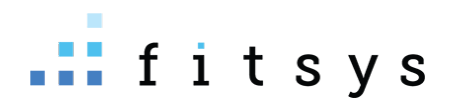

# Правене на работен график Настройване работното време на служителите

Работното време на служителите е изключително важно ако искате да имате онлайн резервации, тъй като системата гледа работното време на служителите, за да предложи правилните свободни часове. Може да правите работния график от горе вдясно (менюто на профила ви) -> **общ график** 

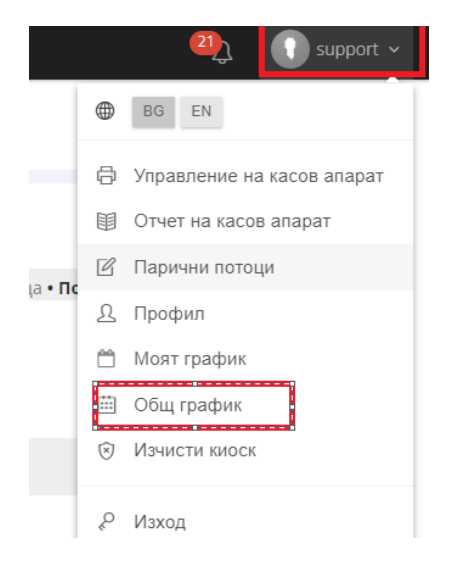

Първото, което може да направите е да си предефинирате смени. Това става от бутона смени :

| SER CENTER          |                                     |                                     |                                     |                                     |                                     |                                     | 2) 🕕 supp                           |
|---------------------|-------------------------------------|-------------------------------------|-------------------------------------|-------------------------------------|-------------------------------------|-------------------------------------|-------------------------------------|
| ≡ ОБЩ ГРАФИК        |                                     |                                     |                                     |                                     |                                     |                                     |                                     |
| Изглед Персонал 🗸 🗐 | смени                               |                                     |                                     |                                     |                                     |                                     |                                     |
| Обект               | Филтър                              | Начална дата:                       | Крайна дата:                        |                                     |                                     |                                     |                                     |
| Laser center        | • Всички                            | ♥ 19.06.2023                        | 26.06.2023                          | покажи <                            | >                                   |                                     |                                     |
| служители           | понеделник<br>19.06.2023            | вторник<br>20.06.2023               | сряда<br>21.06.2023                 | четвъртък<br>22.06.2023             | петък<br>23.06.2023                 | събота<br>24.06.2023                | неделя<br>25.06.2023                |
| Димитър Мустаков    | 9:00 - 19:00                        | 9:00 - 19:00                        | 9:00 - 19:00                        | 9:00 - 19:00                        | 11:00 - 17:00                       | 11:00 - 17:00                       | 11:00 - 17:00                       |
| Специалист1         | 8:00 - 16:00                        | 8:00 - 16:00                        | 8:00 - 16:00                        | 8:00 - 16:00                        | 8:00 - 16:00                        | 8:00 - 16:00                        | 8:00 - 16:00                        |
| СпециалистЗ         | Laser Center site 2<br>9:00 - 19:00 | Laser Center site 2<br>9:00 - 19:00 | Laser Center site 2<br>9:00 - 19:00 | Laser Center site 2<br>9:00 - 19:00 | Laser Center site 2<br>9:00 - 19:00 | Laser Center site 2<br>9:00 - 19:00 | ×                                   |
| Специалист2         | Laser Center site 2<br>9:00 - 19:00 | Laser Center site 2<br>9:00 - 19:00 | Laser Center site 2<br>9:00 - 19:00 | Laser Center site 2<br>9:00 - 19:00 | Laser Center site 2<br>9:00 - 19:00 | Laser Center site 2<br>9:00 - 19:00 | Laser Center site 2<br>9:00 - 19:00 |
| Управител           | ×                                   | ×                                   | ×                                   | ×                                   | ×                                   | ×                                   | ×                                   |

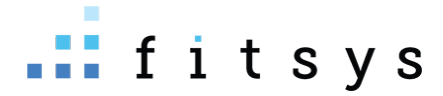

| ЕДАКЦИЯ НА РАБОТНИ СМЕ | ни             |                   |
|------------------------|----------------|-------------------|
| ДОБАВИ СМЯНА           | начален час    | краен час         |
| 8-16ч <b>описание</b>  | Ø 08:00 AM O д | go 04:00 PM 🕥 🗙   |
| Уикенд                 | ④ 09:00 AM ⑤ д | 40 O 05:00 PM O 🗙 |
| 1ва смяна козметик     | ④ 08:00 AM ⑤ д | ao 02:00 PM 🛇 🗙   |
| 2ра смяна козметик     | ④ 02:00 PM ⑤ д | ao 🕘 08:00 PM 🕥 🗙 |
| лекар 1ва смяна        | ④ 09:30 AM ⑤ д | uo ⊘ 02:00 PM 🕲 🗴 |

Описанието е задължително, така че в първата графа трябва да сложите задължително някакъв текст.

Предефинирането на смени се прави, за да може да ги избирате ида правите по-бързо работното време.

От таблицата с дните от седмицата може директно да кликате на деня, но е по-лесно и бързо да направите графика, като кликнете на името на човека. Ще ви се отвори календарче:

| Юнин 2023         Нс са избрании дати. Изберете като кликане на календара           Вт         ср. чт. Пе. 66         нд.           0         0         0         0         0         0         0         0         0         0         0         0         0         0         0         0         0         0         0         0         0         0         0         0         0         0         0         0         0         0         0         0         0         0         0         0         0         0         0         0         0         0         0         0         0         0         0         0         0         0         0         0         0         0         0         0         0         0         0         0         0         0         0         0         0         0         0         0         0         0         0         0         0         0         0         0         0         0         0         0         0         0         0         0         0         0         0         0         0         0         0         0         0         0         0         0 |
|----------------------------------------------------------------------------------------------------|
| 0     0     0     0     0     1     5       0     0     0     0     0     5       0     0     0     0     0     5       0     0     0     0     0     5       0     0     0     0     0     5       0     0     0     0     0     5       center: 22%.     2     2     2       At     4     4                                                                                                    |
| <b>сепter:</b> 228ч.<br>Да                                                                                                    |
| аботен ден                                                                                                    |
| аботен адругобект<br>2 работен<br>Котрай сединцата                                                                                                    |

В него, датите, които изберете – работното време ще се сетне накуп. Например избираме вторник, сряда, четвъртък – слагаме смяна от 09:00-17:00. Това ще сложи накуп работно време за тези дати:

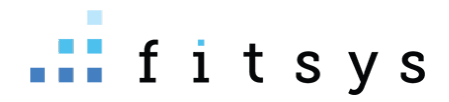

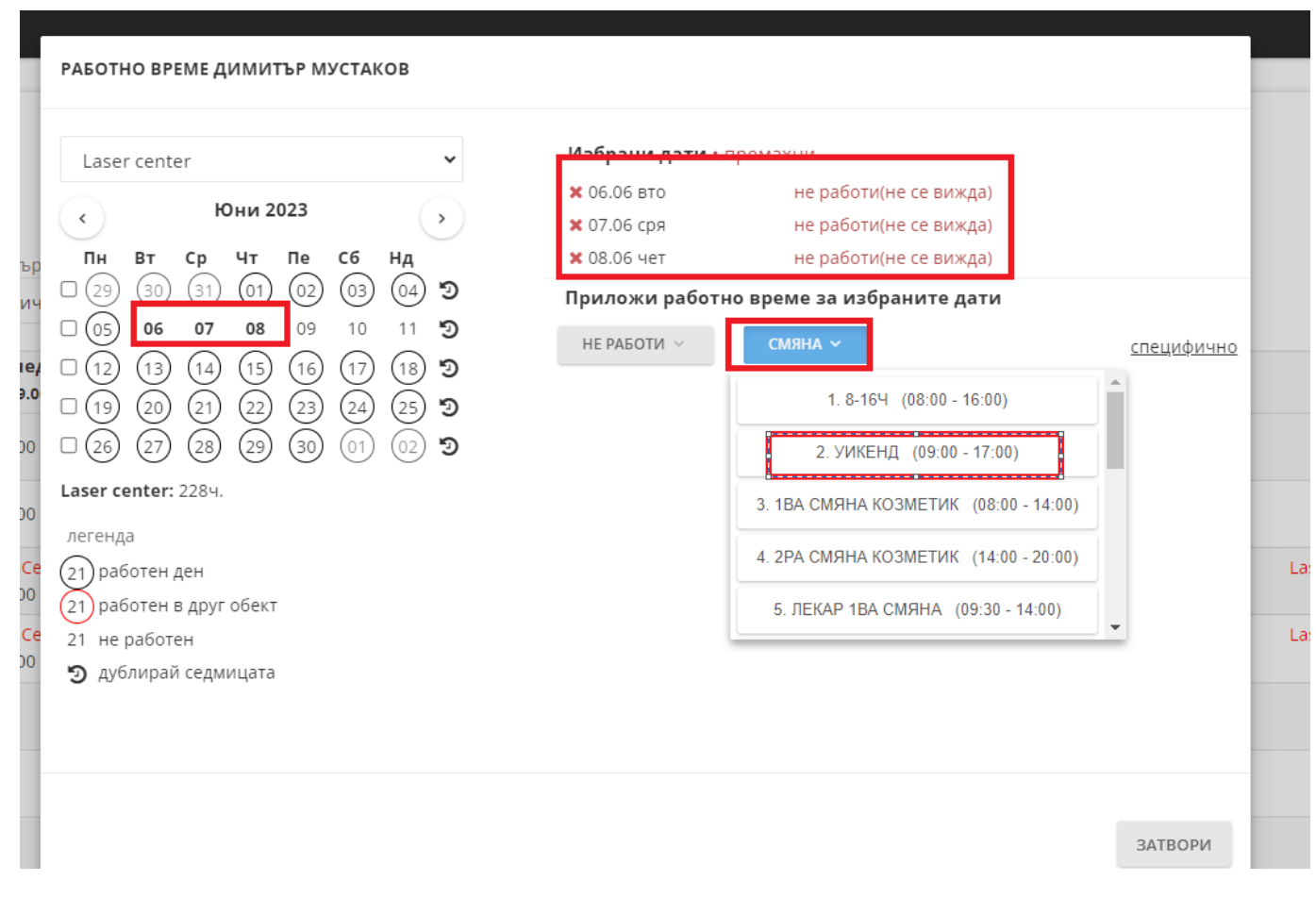

Ако искате да е някакво специфично време, може да използвате и бутона специфично, откъдето вие си слагате часовия диапазон:

#### РАБОТНО ВРЕМЕ ДИМИТЪР МУСТАКОВ

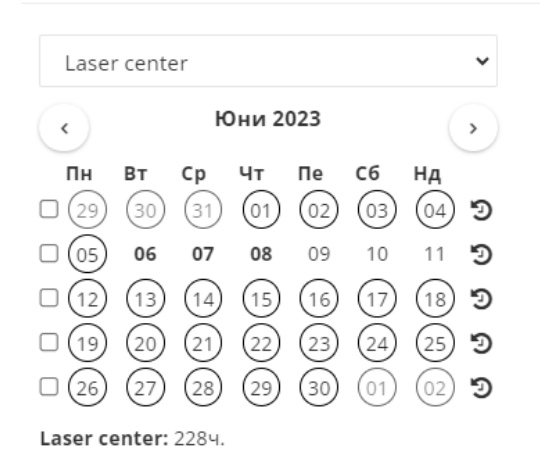

| Избрани да  | <b>ти ·</b> пр | емахни       |                |            |
|-------------|----------------|--------------|----------------|------------|
| 🗙 06.06 вто |                | не работи    | и(не се вижда) |            |
| 🗙 07.06 сря |                | не работи    |                |            |
| 🗙 08.06 чет |                | не работи    | и(не се вижда) | 1          |
| Приложи ра  | ботно          | време за изб | раните дати    |            |
| ④ 9:00      | до             | ② 18:00      |                | 🗸 потвърди |
| ИЗБЕРИ М    | иного и        | ІНТЕРВАЛИ    |                | 🦘 отказ    |

легенда

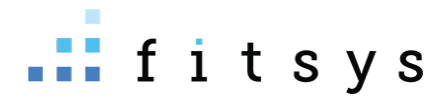

След като направитее работното време, ако то се повтаря всяка седмица или през седмица може да използвате кръглата стрелка до седмицата в календарчето и да дублирате:

| РАБОТНО ВРЕМЕ ДИ             | МИТЪР МУСТАКОВ                   |                                          |                                                                                                    |
|------------------------------|----------------------------------|------------------------------------------|----------------------------------------------------------------------------------------------------|
| Laser center                 |                                  | *                                        |                                                                                                    |
| < Юн<br>Пн Вт Ср ч           | ни 2023<br>Чт Пе Сб Нд           | •                                        | дублиране работното време от седмица                                                                                                    |
| 29 30 31 0<br>05 06 07       | 01 02 03 04<br>08 09 10 11       | י<br>פייי פי                             | СЕДМИЦА КОЯТО ЩЕ ДУБЛИРАТЕ 29.05.2023 - 04.06.2023<br>● Следваща седмица<br>○ Следващите 2 седмици<br>— — — — — — — — — — — — — — — — — — — |
| □ 12 13 14 (<br>□ 19 20 21 ( | 15 (16 (17 (18<br>22 (23 (24 (25 | )り <sup>(14</sup> C<br>)り <sup>Hey</sup> | ⊖ Следааците 4 сединци<br>О до края на годината<br>О до края на годината през седиица                                                       |
|                              | 29 30 01 02                      | •••<br>••• <b>C</b> (                    | потвьеди З.                                                                                                    |

## Работно време на служители при повече от един обект

Ако имате няколко обекта, то служителите ви в общ график се намират в основния им обект, като можете да сменяте обекта от падащото меню за да ги намерите:

| <b>≡ ОБЩ ГРАФИК</b><br>Изглед Персонал → 🕮 смени                              | и                                   |                                     |                                     |                                     |                                     |                                     |                      |
|-------------------------------------------------------------------------------|-------------------------------------|-------------------------------------|-------------------------------------|-------------------------------------|-------------------------------------|-------------------------------------|----------------------|
| Обект<br>Laser center                                                         | Филтър<br>✓ Всички                  | Начална дата:                       | Крайна дата:<br>26.06.2023          | покажи <                            | >                                   |                                     |                      |
| Laser Center<br>Laser Center site 2<br>ДЕРМАТОЛОГИЯ ОБОРИЩЕ                   | онеделник<br>19.06.2023             | вторник<br>20.06.2023               | сряда<br>21.06.2023                 | четвъртък<br>22.06.2023             | ПЕТЪК<br>23.06.2023                 | събота<br>24.06.2023                | неделя<br>25.06.2023 |
| ДЕРМАТОЛОГИЯ ВАРНА<br>ДЕРМАТОЛОГИЯ СИМЕОНОВСКО<br>ДЕРМАТОЛОГИЯ ОБОРИЩЕ - Елос | 9:00 - 19:00                        | 9:00 - 19:00                        | 9:00 - 19:00                        | 9:00 - 19:00                        | 11:00 - 17:00                       | 11:00 - 17:00                       | 11:00 - 17:00        |
| ДЕРМАТОЛОГИЯ ОБОРИЩЕ - Дри<br>Специалист1                                     | 8:00 - 16:00                        | 8:00 - 16:00                        | 8:00 - 16:00                        | 8:00 - 16:00                        | 8:00 - 16:00                        | 8:00 - 16:00                        | 8:00 - 16:00         |
| Специалист3                                                                   | Laser Center site 2<br>9:00 - 19:00 | Laser Center site 2<br>9:00 - 19:00 | Laser Center site 2<br>9:00 - 19:00 | Laser Center site 2<br>9:00 - 19:00 | Laser Center site 2<br>9:00 - 19:00 | Laser Center site 2<br>9:00 - 19:00 | ×                    |

След това кликате на името на човека и за да му направите работно време в вдругия обект, може да смените от падащото меню над календарчето:

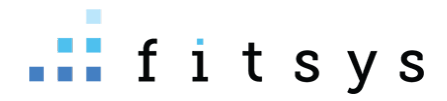

| Laser center 🗸 🗸                                                                                                    | Избрани дати                                            |
|----------------------------------------------------------------------------------------------------|---------------------------------------------------------|
| Laser center         Laser Center site 2         ДЕРМАТОЛОГИЯ ОБОРИЩЕ         ДЕРМАТОЛОГИЯ ВАРНА         ДЕРМАТОЛОГИЯ ВАРНА         ДЕРМАТОЛОГИЯ ОБОРИЩЕ - Елос         ДЕРМАТОЛОГИЯ ОБОРИЩЕ - Елос         ДЕРМАТОЛОГИЯ ОБОРИЩЕ - Дрип         112       13         12       13         19       20       21       22       23       24       25       20         26       27       28       29       30       01       02       20         26       27       28       29       30       01       02       20         26       27       28       29       30       01       02       20         26       27       28       29       30       01       02       20         26       27       28       29       30       01       02       20         30       26       27       28       29       30       01       02       20         30       26       27       28       29       30       01       02       20         30       9       30       01       02       20       30 | Не са избрани дати. Изберете като кликане на календара. |
|                                                                                                    |                                                         |

Тук в този прозорец, който обект изберете, за него ще правите работното време

Тук може да видите клипче как става сетването на работното време: <u>https://youtu.be/IbZ6PJY2his</u>

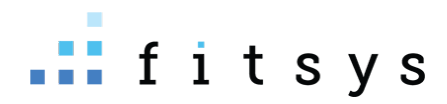

# Работа със склад

Приемане на стока

Приемане на стока се извършва от склад – продукти. Най-горе вдясно има зъбно колело – ПРИЕМАНЕ:

| # LA     | SER CENTER                         |      |                                                |   |                    |                  |                      |      |           |     | 🕰 🕕 support 🗸    |
|----------|------------------------------------|------|------------------------------------------------|---|--------------------|------------------|----------------------|------|-----------|-----|------------------|
| ٩        | ≡ Склад                            |      |                                                |   |                    |                  |                      |      |           |     | + 🐯              |
|          | АРТИКУЛИ ПОРЪЧКИ                   |      |                                                |   |                    |                  |                      |      |           |     | Приемане         |
| <b>#</b> | Филтър по категория<br>• Без група | Търс | и                                              |   |                    |                  |                      |      |           |     | Изписване        |
| ይ        | Без категория<br>Боя               |      | Име                                            |   | Количество         | Отчетна стойност | Последно<br>доставна | Цена | Доставчик | Кат | Ексел            |
| ~        | Козметика                          |      | Beta HD                                        | к | 3.55               | 43.8042          | 32.0000              |      | Соломед   | Ko  | Имейл            |
|          | РЕДАКЦИЯ КАТЕГОРИИ                 |      | Вотох флакон<br>(Размер разфасовка: 100 грама) | к | -1р.<br>(-140 гр.) | 100.00           |                      |      |           |     | Принтирай        |
| Ē        | <sup>тип</sup>                     |      | Britenol                                       | к | 5                  | 18.4377          | 6.9447               |      |           | Ko  | Изтрий избраните |
| 1        |                                    |      | Derma Builder                                  | к | -7                 | 29.5443          | 22.5000              |      |           |     |                  |

На прозорецът, който се отваря можем да изберем доставчик, ДДС, добавяме артикулите, които доставяме (посредством баркод четец или с търсене), количество, доставна цена (тя се попълва автоматично същата, която е била при последното доставяне):

| <b>ДОСТАВЧИК</b><br><i>избор на доставчик</i><br>О 0% ддс О 9% ддс © 20% ддс <i>избор на ДДС</i>                                                                                                    |                                                       | доставна цена за 16                     | n                                                                   |                                                                                                 | <b>ПОЛУЧАТЕЛ</b><br>Laser center<br>Фитсис Съпорт                                                                               |
|----------------------------------------------------------------------------------------------------|-------------------------------------------------------|-----------------------------------------|---------------------------------------------------------------------|-------------------------------------------------------------------------------------------------|----------------------------------------------------------------------------------------------------|
| Име                                                                                                    | <b>приемано количество</b><br>Количество              | Ед. цена                                | Р<br>Стойност                                                       | ддс                                                                                             | Стойност с ДДС                                                                                                    |
| 1 • Beta HD                                                                                                    | 5 брой                                                | X <u>32.000000</u>                      | 160                                                                 | 32                                                                                              | <u>192</u> ×                                                                                                    |
| дов <b>търсене на продукти</b> •                                                                                                    | + нов артикул<br>продук                               | може да се създаде нов<br>т/ консуматив | 160.00                                                              | 32.00                                                                                           | Отстъпка 0лв.<br>192.00                                                                                                    |
| Дата и тип плащане<br>15.08.2023<br><sup>●</sup> ☎ В брой ○ ☴ Карта ○  Банка ○ % Бартер<br>Разход от каса<br>не<br>ако плащането в брой е от оборота за<br>деня, слагаме отметка разход от каса: да | Тип документ тук изб<br>Фактура<br>Номер на документа | ираме как доставяме                     | Транспортни ра<br>Ако отбелемите "<br>стоката, ще бъдет<br>разходи. | Ако имате о<br>сложете о<br>следващат<br>въведете о<br>да", след потвържд<br>е пренасочени да и | транспортна разкооч,<br>тметка да и на<br>на стъпка ще може да<br>юставката<br>аване на приемането на<br>въведете транспортните |
| Описание                                                                                                    |                                                       |                                         |                                                                     |                                                                                                 | потвърди отказ                                                                                                    |

След като натиснем бутонът потвърди, в склада ще се заприходи съответната стока и ще се създаде разход за доставакта в отчет парични потоци.

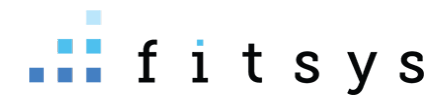

#### Изписване на стока

Ако някой продукт ви е свършил, но по система е наличен, или например е изтекъл срокът на годност и искате да го бракувате, това може да направите от склад – горе вдясно зъбното колелце – изписване

| # LAS                                    | ER CENTER                  |     |                                                             |   |                    |                  |                      |       |           |     | Support ~        |
|------------------------------------------|----------------------------|-----|-------------------------------------------------------------|---|--------------------|------------------|----------------------|-------|-----------|-----|------------------|
| Q                                        | \equiv Склад               |     |                                                             |   |                    |                  |                      |       |           |     | + 🕸              |
|                                          | АРТИКУЛИ ПОРЪЧКИ           |     |                                                             |   |                    |                  |                      |       |           |     | Приемане         |
| en en en en en en en en en en en en en e | Филтър по категория        | Тър | си                                                          |   |                    |                  |                      |       |           |     | Изписване        |
| ß                                        | Без категория<br>Козметика |     | Име                                                         |   | Количество         | Отчетна стойност | Последно<br>доставна | Цена  | Доставчик | Kan | Ексел            |
| ~                                        | Консумативи                |     | Beta HD                                                     | к | 3.55               | 43.8042          | 32.0000              |       | Соломед   | Ко  | Имейл            |
|                                          | РЕДАКЦИЯ КАТЕГОРИИ         |     | Вотох флакон<br>(Размер разфасовка: 100 грама)              | к | -1р.<br>(-140 гр.) | 100.00           |                      |       |           |     | Принтирай        |
| È                                        | Тип                        |     | Derma Builder                                               | к | -7                 | 29.5443          | 22.5000              |       |           |     | Изтрий избраните |
| F                                        | Всичко                     |     | Melablock слънцезащита 50 мл<br>(Размер разфасовка: 1 броя) | п | -1р.<br>(-1 бр.)   | 40.00            |                      | 60.00 |           | Ко  |                  |

Избираме продуктите, които желаем да изпишем, какво количество, причина за изписване и даваме потвърди.

| ſ        | ИЗПИСВАНЕ НА ПРОДУКТИ             |                                  |                                    | <u>ل</u> |
|----------|-----------------------------------|----------------------------------|------------------------------------|----------|
| л        |                                   |                                  |                                    |          |
| и        | Обект                             | Laser center • Ндк, София, Бълга | гария                              |          |
| тег      |                                   | добатърсим артикулът, и          | , който искаме да изпишем 🔹 🗸      |          |
| /П;      | Артикули                          | test ml (Разфасовка 100.00)      | 0 (pog pasą. (0 ) 🗶                |          |
| ат       | _                                 | текуща наличностэ ороя разф.     | количеството, което изписваме гори | рия      |
| ет<br>у№ | Причина                           | Изписване                        | причината за изписване мет         | тика     |
| ĸı       | Описание                          | Брак<br>Трансфер<br>Изриссрано   |                                    |          |
| l        |                                   | Разход консуматив                |                                    |          |
|          |                                   |                                  | мет                                | тика     |
| дс       |                                   |                                  | потвърди отказ                     |          |
| ат с     | е в други обекти (Размер разфасов | ка: 100 ) K                      | (-561) 0.00                        |          |

## Правене на ревизия

За да направите ревизия на склада – отивате в последното меню отляво – ревизии:

#### Стартирате нова ревизия:

| # LASER CENTER                            |                                                                                               |                       |                    |                                                                          |           |                                         | 🧠 🕕 support 🗸     |  |
|-------------------------------------------|-----------------------------------------------------------------------------------------------|-----------------------|--------------------|--------------------------------------------------------------------------|-----------|-----------------------------------------|-------------------|--|
| Q<br>Ревизия з                            | Ревизия за периода от <b>17.05.2023 11:02</b> до <b>24.08.2023 10:03 ·</b> обект Laser center |                       |                    |                                                                          |           | 🗸 запази 🗶 откажи                       |                   |  |
| Добавете                                  | артикули за ревизия                                                                           | категория от продукти | по доставчик       | по доставчик по тип - консуматив / продукт                               |           | ще добави всички продукти за<br>ревизия |                   |  |
| може д<br>Изберете<br>конкрел<br>Търси ар | а изберете само<br>продукт или консумат<br>пни продукти<br>этикул                             | Добавете категория    | Добавете доставчик | <ul> <li>         ★ тип ~     </li> <li>         Тродукт     </li> </ul> |           | 🛩 ВСИЧКИ                                | і ИЗЧИСТИ 🔒 ПРИНТ |  |
| ₿<br>Артикул<br>~                         | Стартова<br>наличност                                                                         | Прода<br>дени         | Склад<br>импорт    | Скл Ца<br>експорт наличност                                              | Преброени | Разлика                                 | Баланс            |  |
| 9                                         |                                                                                               |                       |                    |                                                                          |           |                                         |                   |  |

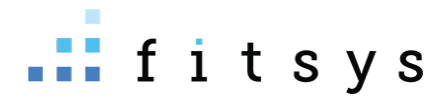

Може да добавите всички продукти и консумативи, по тип – продукт или консуматив, конретни артикули, конкретна категория или конкретен доставчик. Изпорът на едно от тези неща ще добави съответните артикули отдолу за ревизия:

| R CENTER                                                                     |                           |                       |                                                     |                 |                   |                     |                             | ٩          | 🕕 supp  |
|------------------------------------------------------------------------------|---------------------------|-----------------------|-----------------------------------------------------|-----------------|-------------------|---------------------|-----------------------------|------------|---------|
| Ревизия за периода от <b>17.05.2023 11:02</b> до <b>24.08.2023 10:03 ·</b> о | бект Laser center         |                       |                                                     |                 |                   |                     |                             | 🗸 запази   | х откаж |
| Добавете артикули за ревизия                                                 |                           |                       |                                                     |                 |                   |                     |                             |            |         |
| Изберете продукт или консумат 🔻 Добавете категория                           | <ul> <li>Добав</li> </ul> | ете доставчик         | ✓ НИП ✓                                             |                 |                   |                     | 🗸 всички                    | і изчисти  | Ә п     |
| Търси артикул                                                                |                           |                       |                                                     |                 | тов               | а е наличнос        | mma                         |            |         |
| Артикул                                                                      |                           | Стартова<br>наличност | Прода<br>дени                                       | Склад<br>импорт | Склад<br>експорт  | Текуща<br>наличност | Преброени                   | Разлика    | Бала    |
| 🗙 Melablock слънцезащита 50 мл (Разфасовка 1.00 броя)                        | Продукт                   | 0                     | 1<br>1p. + 06p.                                     | 0               | 0                 | -1 m<br>cr          | ук слагате н<br>пе преброил | колко<br>и |         |
| 🗙 Beta HD                                                                    | Консуматив                | 8.06                  | 3.51                                                | 0               | 1                 | 3.55                |                             |            |         |
| 🗙 Вотох флакон (Разфасовка 100.00 грама)                                     | Консуматив                | -40                   | 0                                                   | 0               | 100<br>1p. + 0rp. | -140                |                             |            |         |
| 🗙 Derma Builder                                                              | Консуматив                | -3.4                  | 3.6                                                 | 0               | 0                 | -7                  |                             |            |         |
| 🗙 test ml (Разфасовка 100.00 pages.suppliers.)                               | Консуматив                | 0                     | 561<br>5p. + 61Fitsys::pages.suppliers.short_units. | 0               | 0                 | -561                |                             |            |         |
| 🗙 Капачка VelaShape III                                                      | Консуматив                | -127.72               | 4.99                                                | 0               | 0                 | -132.71             |                             |            |         |
| × тест2 (Разфасовка 10.00 грама)                                             | Консуматив                | 0                     | 0                                                   | 0               | 0                 | 0                   |                             |            |         |

В полето прброени слагате колкото имате в действителност от съответния артикул. След като сте готови с ревизията натискате горе вдясно зеления бутон запази. Системата ще ви предупреди какви са липсите и плюсовете и ще ви попита дали да обнови количествата в склада, спрямо преброените бройки. Натискате ДА за да актуализира наличността

| Липсващи артикули                                                                                      | Разлика     | Изпиц    |
|----------------------------------------------------------------------------------------------------|-------------|----------|
| Beta HD                                                                                                | 3.55 броя   |          |
| Допълнителни артикули                                                                                  | Разлика     | Заприхо, |
| Melablock слънцезащита 50 мл                                                                           | 3 броя      |          |
| Botox флакон                                                                                           | 140 грама   |          |
| Derma Builder                                                                                          | 7 броя      |          |
| test ml                                                                                                | 561 грама   |          |
| Капачка VelaShape III                                                                                  | 132.71 броя |          |
| тест2                                                                                                  | 6 грама     |          |
| Желаете ли да актуализирате стоките в склада като изпишете липсващите и<br>заприходите допълнителните? |             | ✓ д∧ × ⊦ |
| Разлики от ревизия на обект Laser center от 17.05.2023 11:02 до 24.08.2023 10:03.                      |             |          |
|                                                                                                    |             |          |

Тази ревизия ще се запази и информацията за + и – може да видите по всяко време.